## Plata in UMS a taxelor pentru diferente / reexaminari / restante

1. Va logati in UMS, folosind credentialele dumneavoastra, dupa care dati click pe FINANCIAR

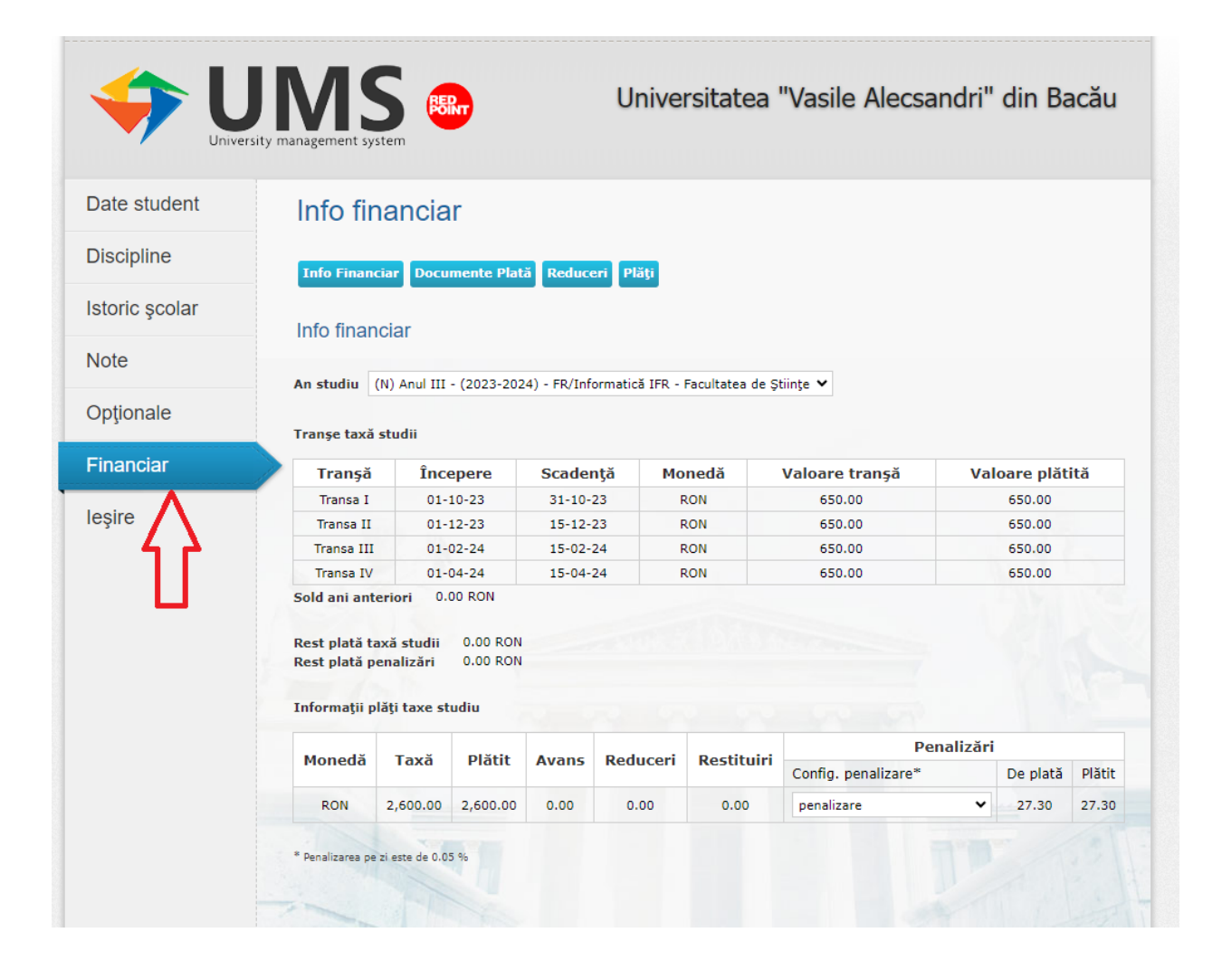

## 2. Click pe PLATI

|                | sity management system                                                                                          | Ren         | U           | niversitatea "Vasi                                | le Alecsa | ndri" din Bacău |  |  |  |
|----------------|----------------------------------------------------------------------------------------------------|-------------|-------------|---------------------------------------------------|-----------|-----------------|--|--|--|
| Date student   | Info financia                                                                                                   | r           |             |                                                   |           |                 |  |  |  |
| Discipline     | Info Financiar Docu                                                                                             | mente Plată | Reduceri Pl | ăți                                               |           |                 |  |  |  |
| Istoric şcolar | Plăti                                                                                                    |             |             |                                                   |           |                 |  |  |  |
| Note           | Tip taxă Taxă pe disciplină ✓                                                                                   |             |             |                                                   |           |                 |  |  |  |
| Opționale      | An studiu (N) Anul III - (2023-2024) - FR/Informatică IFR - Facultatea de Științe 🗸                             |             |             |                                                   |           |                 |  |  |  |
| inanciar       | Taxă disciplină     Taxa diferenta disciplina - Leu nou       Tip plan     Plan propriu                         |             |             |                                                   |           |                 |  |  |  |
| lesire         | Cod plată         Moneda         Valoare<br>plată         Denumire         Nr.<br>credite         Suma de plată |             |             |                                                   |           |                 |  |  |  |
|                | S13233A3T233UB03I60                                                                                             | 1S RON      | 50,00       | Cercetări operaționale                            | 5         | Plătește        |  |  |  |
|                | S13233A3T233UB03I60                                                                                             | 25 RON      | 50,00       | Grafică pe calculator                             | 3         | Plătește        |  |  |  |
|                | S13233A3T233UB03160                                                                                             | 3S RON      | 50,00       | Programare paralelă,<br>concurentă și distribuită | 4         | Plătește        |  |  |  |
|                | S13233A3T233UB03I60                                                                                             | 5C RON      | 50,00       | Software matematic                                | 4         | Plătește        |  |  |  |
|                | S13233A3T233UB03I60                                                                                             | 7S RON      | 50,00       | Internetul obiectelor                             | 1         | Plătește        |  |  |  |
|                | S13233A3T233UB03I60                                                                                             | 8S RON      | 50,00       | Elaborarea lucrării de licență                    | 3         | Plătește        |  |  |  |
|                | S13233A3T233UB03I60                                                                                             | 6S RON      | 50,00       | Dezvoltarea aplicațiilor mobile                   | 5         | Plătește        |  |  |  |
|                | S13233A3T233UB03I60                                                                                             | 4S RON      | 50,00       | Optimizare și aplicații                           | 5         | Plătește        |  |  |  |
|                |                                                                                                    |             |             |                                                   |           |                 |  |  |  |

## 3. Click pe TIP DE TAXA -> selectati TAXA PE DISCIPLINA

|               | sity management system                                                                  | )<br>     | U                | niversitatea "Vasil                               | e Alecsa       | ndri" din Bacău |  |  |
|---------------|-----------------------------------------------------------------------------------------|-----------|------------------|---------------------------------------------------|----------------|-----------------|--|--|
| Date student  | Info financiar                                                                          |           |                  |                                                   |                |                 |  |  |
| Discipline    | Info Financiar Docume                                                                   | nte Plată | Reduceri Pla     | iți                                               |                |                 |  |  |
| storic şcolar | Plăti                                                                                   |           |                  | -                                                 |                |                 |  |  |
| Note          | Tip taxă Taxă pe disciplină                                                             | ~         | <b>_</b> .       |                                                   |                |                 |  |  |
| Opționale     | An studiu Taxă de studii<br>Taxă pe disciplină<br>Taxă de cazare → disciplina - Leu nou |           |                  |                                                   |                |                 |  |  |
| Financiar     | Tip plan Plan prop                                                                      | iu 🗸      |                  |                                                   |                |                 |  |  |
| leşire        | Cod plată                                                                               | Moneda    | Valoare<br>plată | Denumire                                          | Nr.<br>credite | Suma de plată   |  |  |
|               | S13233A3T233UB03I601S                                                                   | RON       | 50,00            | Cercetări operaționale                            | 5              | Plătește        |  |  |
|               | S13233A3T233UB03I602S                                                                   | RON       | 50,00            | Grafică pe calculator                             | 3              | Plătește        |  |  |
|               | S13233A3T233UB03I603S                                                                   | RON       | 50,00            | Programare paralelă,<br>concurentă și distribuită | 4              | Plătește        |  |  |
|               | S13233A3T233UB03I605C                                                                   | RON       | 50,00            | Software matematic                                | 4              | Plătește        |  |  |
|               | S13233A3T233UB03I607S                                                                   | RON       | 50,00            | Internetul obiectelor                             | 1              | Plătește        |  |  |
|               | S13233A3T233UB03I608S                                                                   | RON       | 50,00            | Elaborarea lucrării de licență                    | 3              | Plătește        |  |  |
|               |                                                                                         |           | E0.00            | Dezvoltarea aplicatiilor mobile                   | 5              | Plătește        |  |  |
|               | S13233A3T233UB03I606S                                                                   | RON       | 50,00            |                                                   |                |                 |  |  |

4. Selectati anul de studiu pentru care faceti plata

| Date student   | Inde discussion                                                                                                    |                |                  |                                                   |                |               |  |  |
|----------------|----------------------------------------------------------------------------------------------------|----------------|------------------|---------------------------------------------------|----------------|---------------|--|--|
| Date student   | Into financiar                                                                                                    |                |                  |                                                   |                |               |  |  |
| Discipline     | Info Financiar Docum                                                                                                    | ente Plată     | Reduceri         | ăți                                               |                |               |  |  |
| Istoric şcolar | Plăți                                                                                                    |                |                  |                                                   |                |               |  |  |
| Note           | Tip taxă Taxă pe disciplir                                                                                                    | ă 🗸            |                  |                                                   |                |               |  |  |
| 0.11.          | An studiu (N) Anul III - (2023-2024) - FR/Informatică IFR - Facultatea de Științe V                                                                             |                |                  |                                                   |                |               |  |  |
| Opţionale      | Taxă disciplină (N) Anul I - (2021-2022) - FR/Informatică IFR - Facultatea de Științe<br>(N) Anul II - (2022-2023) - FR/Informatică IFR - Facultatea de Științe |                |                  |                                                   |                |               |  |  |
| Financiar      | Tip plan (N) Anul                                                                                                    | III - (2023-20 | 024) - FR/Infoi  | rmatică IFR - Facultatea de Științ                |                |               |  |  |
| leșire         | Cod plată                                                                                                    | Moneda         | Valoare<br>plată | Denumire                                          | Nr.<br>credite | Suma de plată |  |  |
|                | S13233A3T233UB03I6015                                                                                                    | RON            | 50,00            | Cercetări operaționale                            | 5              | Plătește      |  |  |
|                | S13233A3T233UB03I6025                                                                                                    | RON            | 50,00            | Grafică pe calculator                             | 3              | Plătește      |  |  |
|                | S13233A3T233UB03I603S                                                                                                    | RON            | 50,00            | Programare paralelă,<br>concurentă și distribuită | 4              | Plătește      |  |  |
|                | S13233A3T233UB03I6050                                                                                                    | RON            | 50,00            | Software matematic                                | 4              | Plătește      |  |  |
|                | S13233A3T233UB03I6075                                                                                                    | RON            | 50,00            | Internetul obiectelor                             | 1              | Plătește      |  |  |
|                | S13233A3T233UB03I608S                                                                                                    | RON            | 50,00            | Elaborarea lucrării de licență                    | 3              | Plătește      |  |  |
|                |                                                                                                    | PON            | 50,00            | Dezvoltarea aplicațiilor mobile                   | 5              | Plătește      |  |  |
|                | S13233A3T233UB03I6065                                                                                                    | KUN            |                  |                                                   |                |               |  |  |

5. Selectati ce tip de taxa platiti – DIFERENTA/REEXAMINARE AN CURENT/REEXAMINARE AN PRECEDENT

ATENTIE! Functie de tipul de taxa se schimba si valoarea taxei ce trebuie achitata!

|               | JIMS .                                                                                                    | REDINT   | U                | niversitatea "Vasil                               | le Alecsa      | andri" din Bacău |  |  |  |
|---------------|----------------------------------------------------------------------------------------------------|----------|------------------|---------------------------------------------------|----------------|------------------|--|--|--|
| Date student  | Info financ                                                                                                    | iar      |                  |                                                   |                |                  |  |  |  |
| Discipline    | Info Financiar Documente Plată Reduceri Plăți                                                                                 |          |                  |                                                   |                |                  |  |  |  |
| storic şcolar | Plăți                                                                                                    |          |                  |                                                   |                |                  |  |  |  |
| lote          | Tip taxă Taxă pe disciplină 🗸                                                                                                 |          |                  |                                                   |                |                  |  |  |  |
| Dpționale     | An studiu (N)<br>Taxă disciplină Tax                                                                                          |          |                  |                                                   |                |                  |  |  |  |
| inanciar      | Tip plan Taxa diferenta disciplina - Leu nou Taxa reexaminare - an curent - Leu nou Taxa reexaminare - an precedent - Leu nou |          |                  |                                                   |                |                  |  |  |  |
| leşire        | Cod plată                                                                                                    | Moneda   | Valoare<br>plată | Denumire                                          | Nr.<br>credite | Suma de plată    |  |  |  |
|               | S13233A3T233UB03I                                                                                                    | 601S RON | 50,00            | Cercetări operaționale                            | 5              | Plătește         |  |  |  |
|               | S13233A3T233UB03I                                                                                                    | 602S RON | 50,00            | Grafică pe calculator                             | 3              | Plătește         |  |  |  |
|               | S13233A3T233UB03I                                                                                                    | 603S RON | 50,00            | Programare paralelă,<br>concurentă și distribuită | 4              | Plătește         |  |  |  |
|               | S13233A3T233UB03I                                                                                                    | 605C RON | 50,00            | Software matematic                                | 4              | Plătește         |  |  |  |
|               | S13233A3T233UB031                                                                                                    | 607S RON | 50,00            | Internetul obiectelor                             | 1              | Plătește         |  |  |  |
|               | S13233A3T233UB03I                                                                                                    | 608S RON | 50,00            | Elaborarea lucrării de licență                    | 3              | Plătește         |  |  |  |
|               | S13233A3T233UB03I                                                                                                    | 606S RON | 50,00            | Dezvoltarea aplicațiilor mobile                   | 5              | Plătește         |  |  |  |
|               |                                                                                                    |          |                  |                                                   |                |                  |  |  |  |

 Daca platiti TAXA REEXAMINARE – AN CURENT – taxa este de 50 de lei, suma ce trebuie achitata in dreptul disciplinei pentru care doriti reexaminarea. ATENTIE! Fiecare disciplina are alt cod, selectati cu atentie campul in care faceti plata

|                | sity management system                                                                                                    |        | Un               | iversitatea "Vasi                                | le Alecs       | andri" din Bacău |  |  |  |  |
|----------------|----------------------------------------------------------------------------------------------------|--------|------------------|--------------------------------------------------|----------------|------------------|--|--|--|--|
| Date student   | Info financiar                                                                                                    |        |                  |                                                  |                |                  |  |  |  |  |
| Discipline     | Info Financiar Documente Plată Reduceri Plăți                                                                                                    |        |                  |                                                  |                |                  |  |  |  |  |
| Istoric şcolar | Plăți                                                                                                    |        |                  |                                                  |                |                  |  |  |  |  |
| Note           | Tip taxă Taxă pe disciplină 🗸                                                                                                    |        |                  |                                                  |                |                  |  |  |  |  |
| Opționale      | An studiu       (N) Anul III - (2023-2024) - FR/Informatică IFR - Facultatea de Științe Y         Taxă disciplini       Itaxa reexaminare - an curent - Leu nou Y         Tip plan       Plan propriu Y |        |                  |                                                  |                |                  |  |  |  |  |
| Financiar      |                                                                                                    |        |                  |                                                  |                |                  |  |  |  |  |
| leşire         | Cod plată                                                                                                    | Moneda | Valoare<br>placa | Denumire                                         | Nr.<br>credite | Suma de plată    |  |  |  |  |
|                | S1323308T233UB03I601S                                                                                                    | RON    | 50,00            | Cercetări operaționale                           | 5              | Plătește         |  |  |  |  |
|                | S1323308T233UB03I602S                                                                                                    | RON    | 50,00            | Grafică pe calculator                            | 3              | Plătește         |  |  |  |  |
|                | S1323308T233UB03I603S                                                                                                    | RON    | 50,00            | Programare paralelă,<br>oncurentă și distribuită | 4              | Hlătește         |  |  |  |  |
|                | S1323308T233UB03I605C                                                                                                    | RON    | 50,00            | Software matematic                               | 4              | P ătește         |  |  |  |  |
|                | S1323308T233UB03I607S                                                                                                    | RON    | 50,00            | Internetul obiectelor                            | 1              | P ătește         |  |  |  |  |
|                | S1323308T233UB03I608S                                                                                                    | RON    | 50,00            | Eleborarea lucrării de licență                   | 3              | Flătește         |  |  |  |  |
|                | S1323308T233UB03I606S                                                                                                    | RON    | 50,00            | Drzvoltarea aplicațiilor mobile                  | 5              | Plătește         |  |  |  |  |
|                | \$1323308T233UB03I604S                                                                                                    | RON    | 50,00            | Optimizare și aplicații                          | 5              | Plătește         |  |  |  |  |
|                |                                                                                                    |        | 2                |                                                  |                | 3                |  |  |  |  |

 Daca platiti TAXA REEXAMINARE – AN PRECEDENT – taxa este de 200 de lei, suma ce trebuie achitata in dreptul disciplinei pentru care doriti reexaminarea.
 ATENTIE! Fiecare disciplina are alt cod, selectati cu atentie campul in care faceti plata

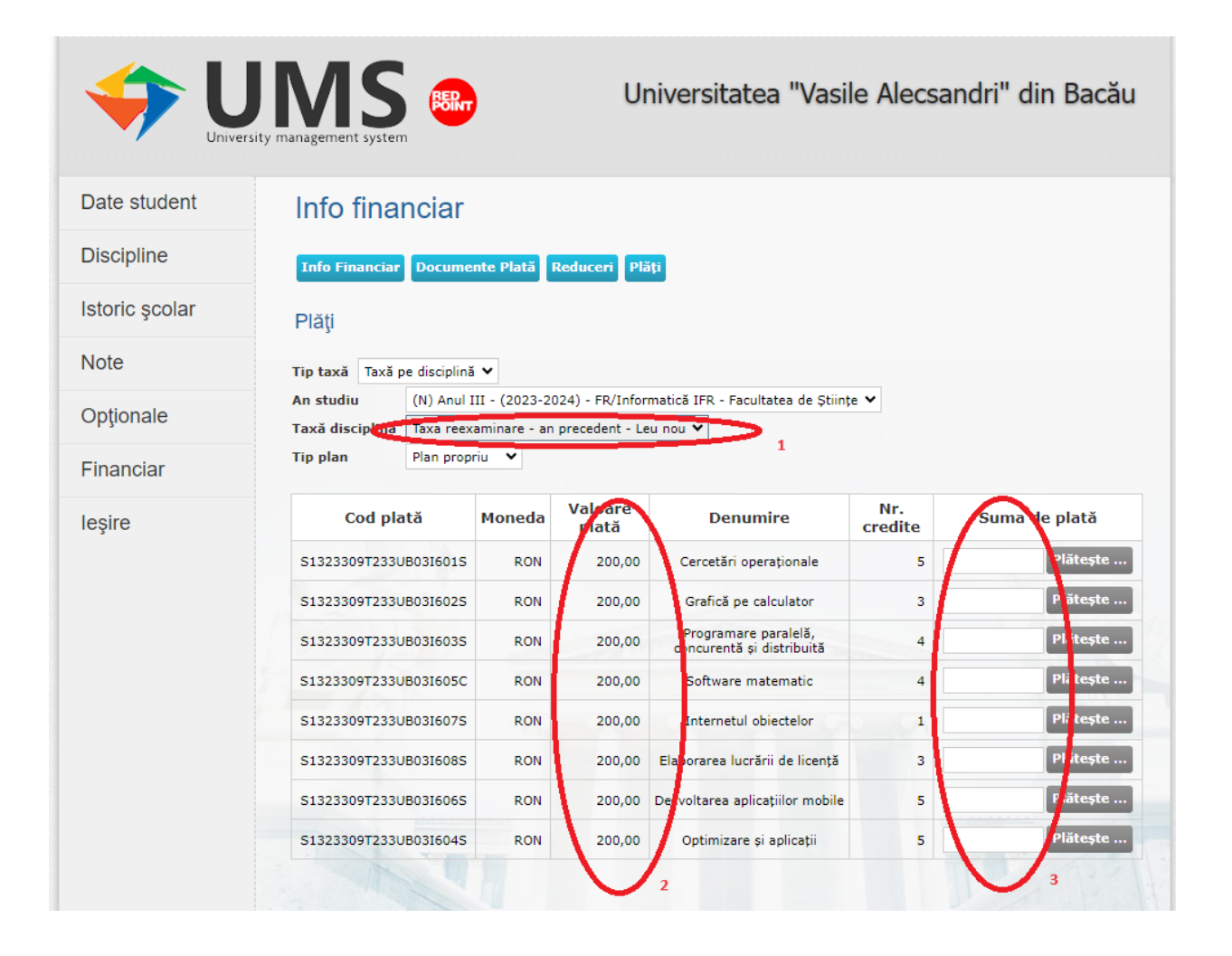